①Web コンソールにログインします。

②[設定]タブ > [ダウンロード]の順にクリックします。

③Windows PCの下にある「ダウンロード」をクリックし、インストーラーファイルをダウンロードします。

| 🦁 ウェブルート管理コンソール     | × +                                                                                   |                                        |              | ×    | - |     | × |  |  |  |  |  |
|---------------------|---------------------------------------------------------------------------------------|----------------------------------------|--------------|------|---|-----|---|--|--|--|--|--|
| ← → C 🔒 my.wet      | rootanywhere.com/gsm.aspx#/uber/settings/downloads                                    |                                        | Q            | ₽ \$ | * | 0 8 | 1 |  |  |  |  |  |
|                     | Management Console CE 22.3                                                            |                                        | 0 0          |      |   | -   |   |  |  |  |  |  |
| 0                   | エンドポイント ダウンロード データフィルタ                                                                |                                        |              |      |   |     |   |  |  |  |  |  |
| ビ ダッシュボード<br>▶ 管理 へ | ソフトウェアのダウンロード<br>コンソールにエンドボイントをむ様するための曲も決測かつ原果に方法は、4-コードが自動で汚用。                       | きれる Webroot SecureAnywhere のコピーモダウンロート | ドレモ実行することです。 |      |   |     |   |  |  |  |  |  |
| 事業休                 | その後、このファイルをユーザーが実行するだけで、エンドボイントのコンソールに回動的にレボートが表示されます。                                |                                        |              |      |   |     |   |  |  |  |  |  |
| ポリシー                | ダウンロード可能                                                                              |                                        |              |      |   |     |   |  |  |  |  |  |
| オーバーライド             | ≠-⊐-ド                                                                                 | Mac OS                                 | vlac OS      |      |   |     |   |  |  |  |  |  |
| ▶ レポート              |                                                                                       | ダウンロード                                 | ダウンロード       |      |   |     |   |  |  |  |  |  |
| F 88                | 高度な配備オブション(Windows のみ)                                                                |                                        |              |      |   |     |   |  |  |  |  |  |
| よ 管理者               | MsL コイントライン、GPD ACCOMERTERS, machacimオブションについては、スのヘルフトキー<br>Webroot SecureAnywhereの配備 | コメントをに見られるい。                           |              |      |   |     |   |  |  |  |  |  |
| ¢ 1932              |                                                                                       |                                        |              |      |   |     |   |  |  |  |  |  |
|                     |                                                                                       |                                        |              |      |   |     |   |  |  |  |  |  |
| <                   |                                                                                       |                                        |              |      |   |     |   |  |  |  |  |  |

④インストール対象の PC 上でインストーラーファイルを実行します。

※ファイル名には「キーコード」が書かれています。ファイル名は変更しないことを推奨します。ファイル名を変更するとインストール途中でキーコード入力を求められます。キーコードは「ソフトウェアのダウンロード」画面内および「設定」タブ内に記載されています。

⑤途中 UAC(ユーザーアカウント制御)が表示されたら「はい」をクリックして下さい。

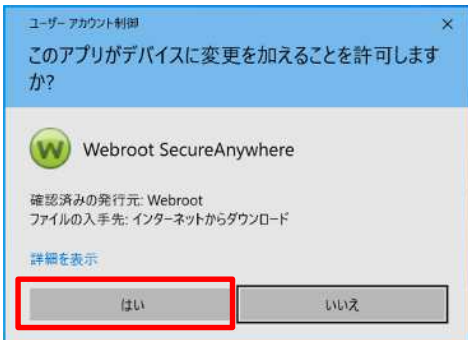

⑥インストールが完了すると、システムトレイにウェブルートのアイコンが表示され、初回スキャンが始まります。スキャンは 2~30 秒程度で終了します。インストールはこれで完了です。

| ~  |   | 8-1 | a    | <u>-1</u> × | Α | 11:13      |
|----|---|-----|------|-------------|---|------------|
| ~~ | w |     | 117. | ₩^          |   | 2022/04/21 |

※ダウンロードしたインストールファイルは、USBメモリやファイルサーバー等で各パソコンに配布しインストールできます。